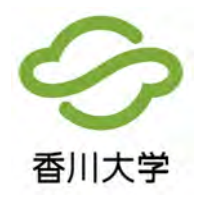

## インターネット出願の流れについて

## 出願前の準備・確認

- ・必要なインターネットの環境
- ・印刷できる環境の確認(入学願書等 PDF ファイルを印刷する必要があります)
- ・メールアドレスの準備

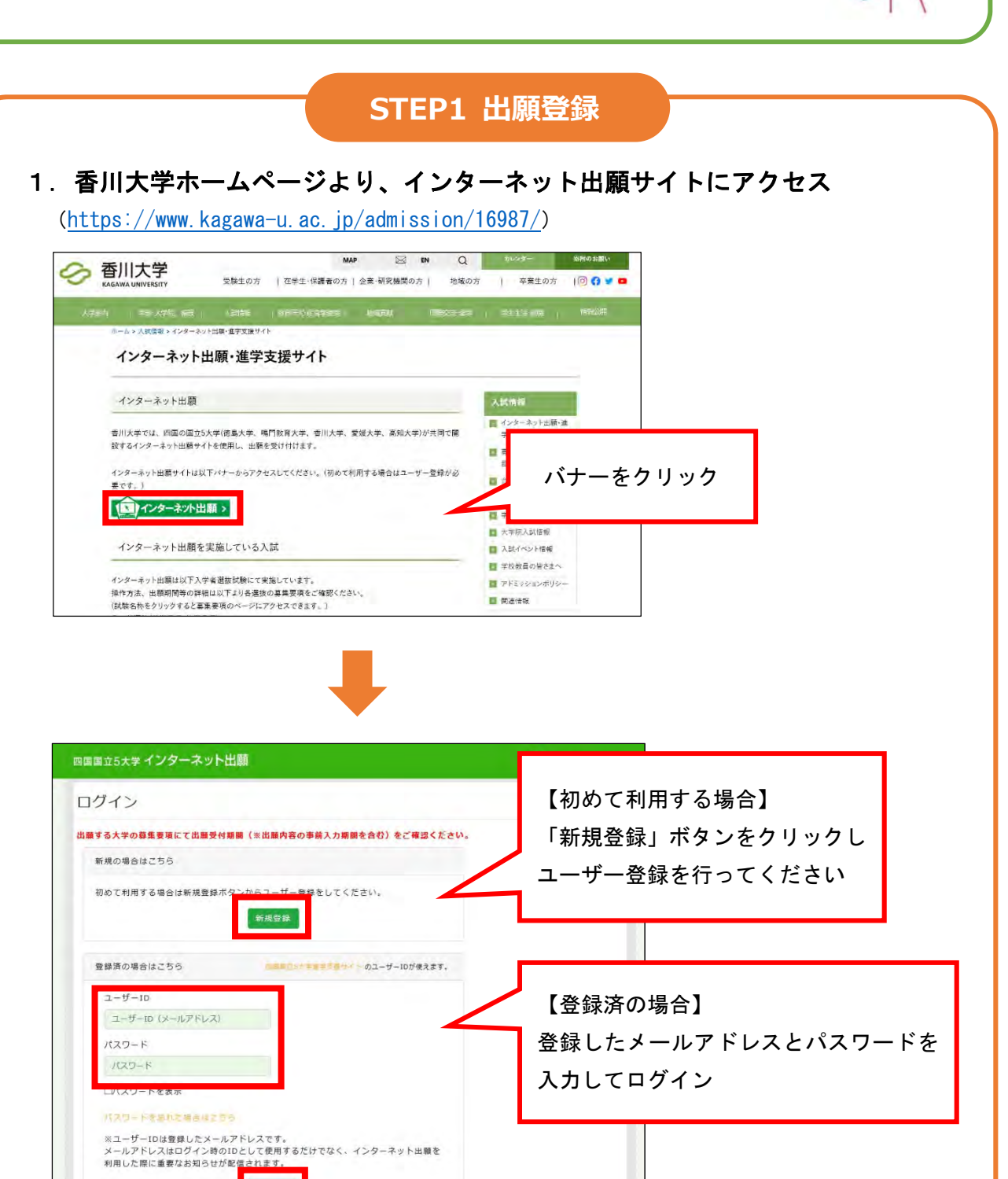

## 2. 出願情報を入力

(1) 出願内容を選択

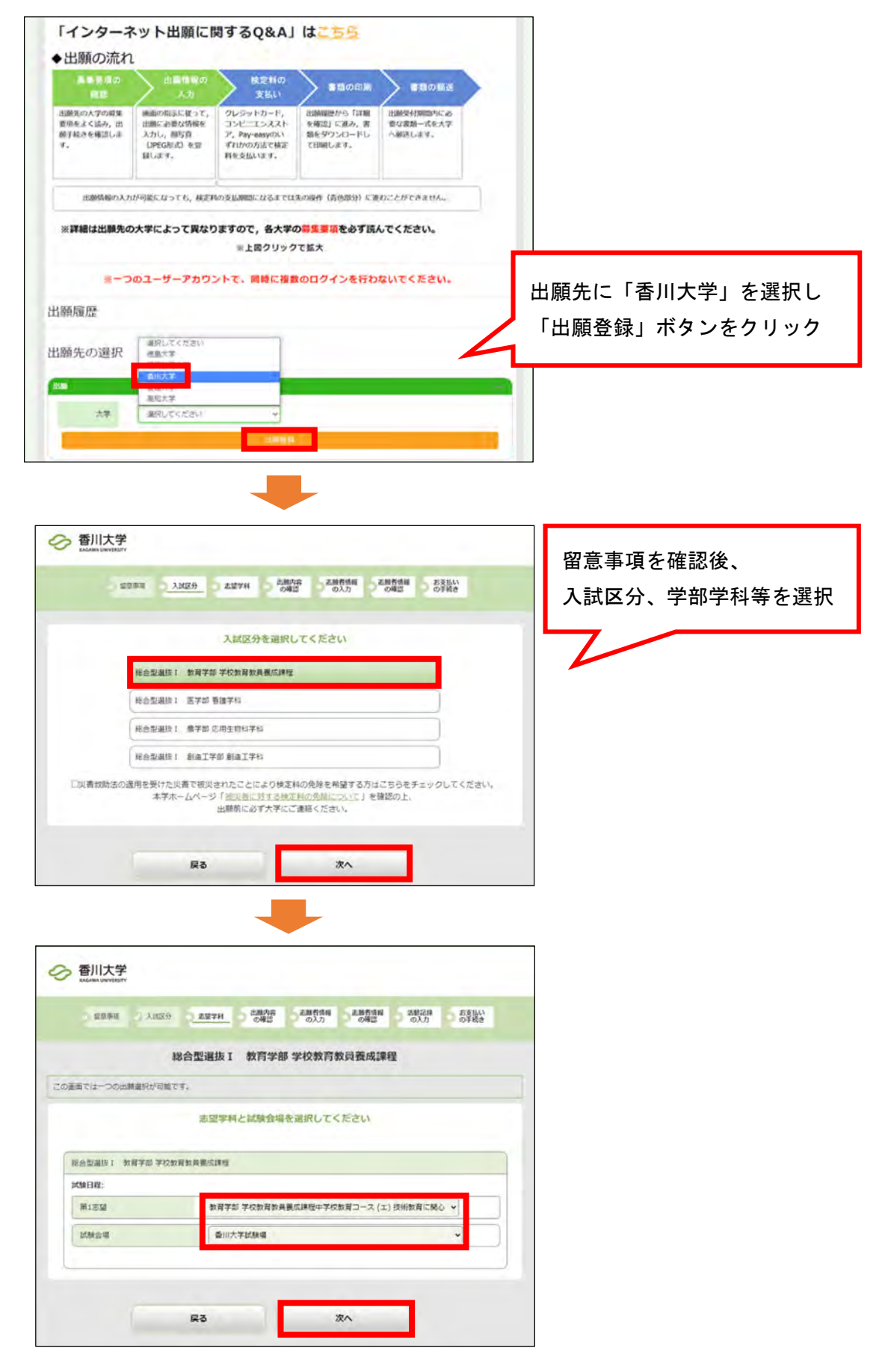

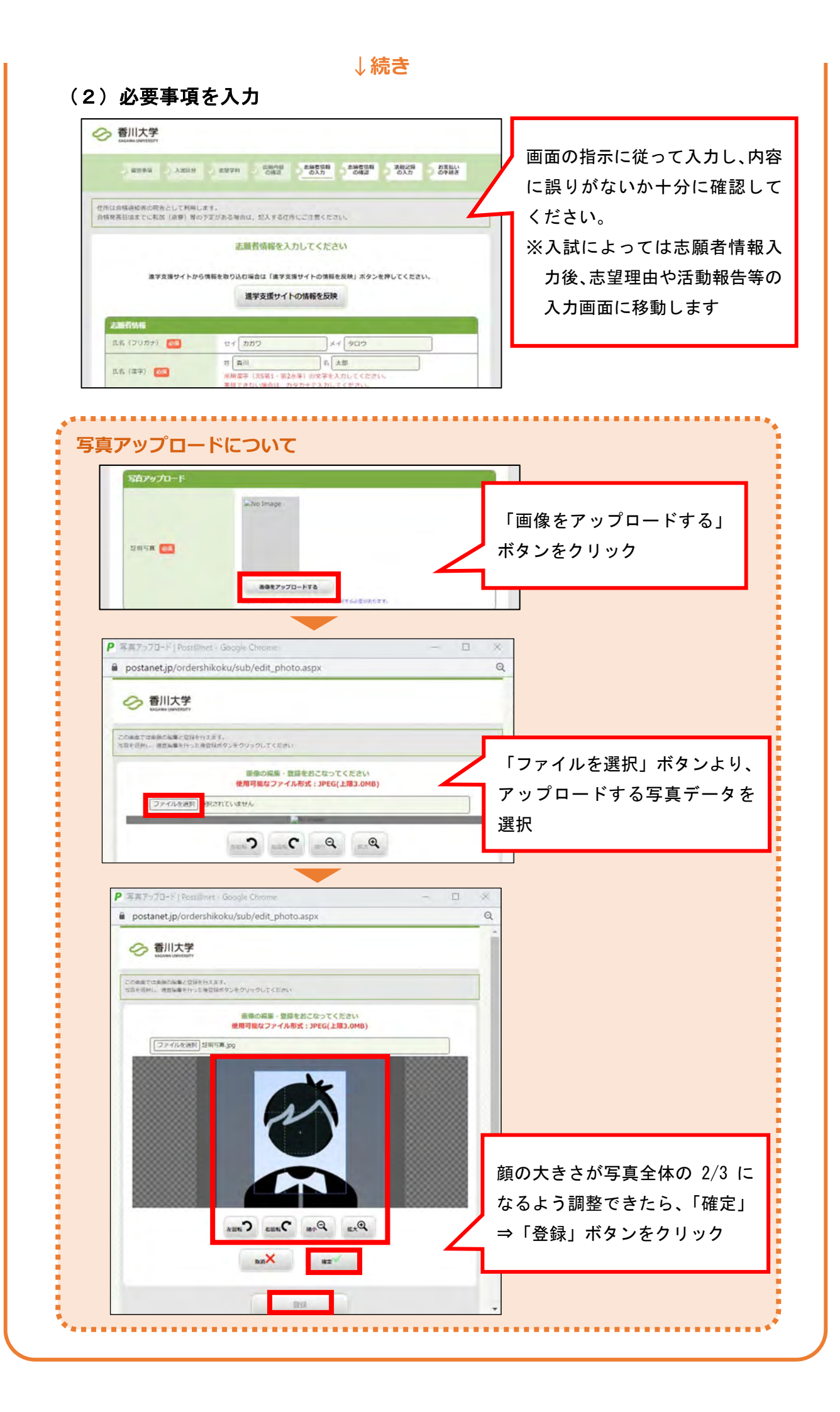

## STEP2 検定料払込

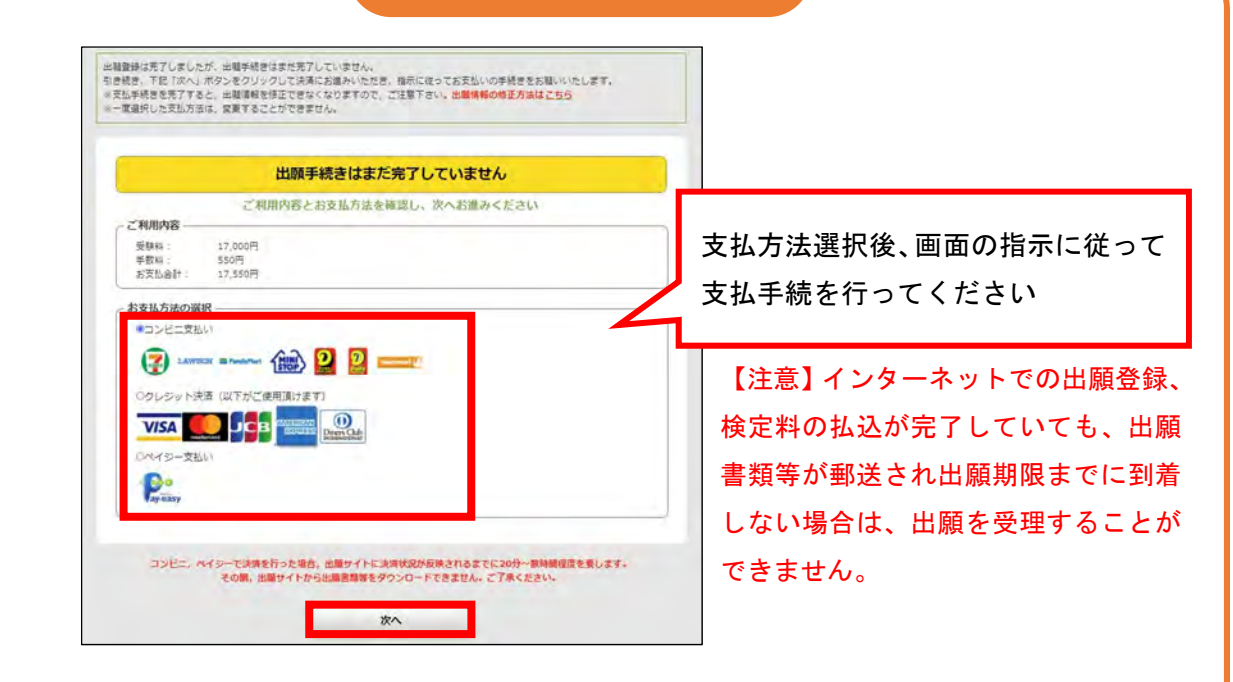

| and the second |                                                                                                    |                                                                                                 |                                |         |
|----------------|----------------------------------------------------------------------------------------------------|-------------------------------------------------------------------------------------------------|--------------------------------|---------|
| 中込情報           |                                                                                                    |                                                                                                 |                                |         |
| 学校             | 香川大学                                                                                                    |                                                                                                 | 検定料払込期間に出願サイトト                 | ۲.<br>۱ |
| 出願登録           | 0                                                                                                    |                                                                                                 | 候足科拉达笏间[[口旗]] 11               | 1° 2 .  |
| 決濟 🤗           | -                                                                                                    |                                                                                                 | 画面の出願履歴より「詳細を研                 | 確認_     |
| 受付完了 🤗         | -                                                                                                    |                                                                                                 | ボタンをクリック                       |         |
| 出願内容           |                                                                                                    |                                                                                                 |                                |         |
| 入試区分           | 総合型選抜 I 創造工学部 創造工学科                                                                                                    |                                                                                                 |                                |         |
|                | 2.8+8                                                                                                    |                                                                                                 |                                |         |
| Web入学会教堂 · 如果的 | 1日日日日<br>村園会長も一トの夕からロートは「田田を御田」のタック1                                                                                                    | シックチの意思で行えます。                                                                                   |                                |         |
|                | Contraction ( 1 a) the rate ( 0.2 %)                                                                                                    |                                                                                                 |                                |         |
|                |                                                                                                    |                                                                                                 |                                |         |
|                |                                                                                                    |                                                                                                 |                                |         |
|                |                                                                                                    |                                                                                                 |                                |         |
|                |                                                                                                    |                                                                                                 |                                |         |
|                |                                                                                                    | -                                                                                               |                                |         |
|                |                                                                                                    |                                                                                                 |                                |         |
|                |                                                                                                    |                                                                                                 |                                |         |
|                |                                                                                                    |                                                                                                 |                                |         |
|                |                                                                                                    | *                                                                                               |                                |         |
|                |                                                                                                    | *                                                                                               |                                |         |
|                | 1                                                                                                    | *                                                                                               |                                |         |
|                | 2                                                                                                    | *                                                                                               |                                |         |
|                |                                                                                                    |                                                                                                 |                                |         |
|                |                                                                                                    |                                                                                                 | 方法再選択」ボタンをクリックす                | t A     |
|                | 「「「」「」                                                                                                    | <b>入</b><br>5 c f                                                                               | 方法再選択」ボタンをクリックす                | する      |
|                | 承認精<br>研究27%                                                                                                    | 「支払<br>支払方                                                                                      | 方法再選択」ボタンをクリックす<br>法選択画面に移動します | する      |
|                | 一<br>一<br>一<br>一<br>一<br>一<br>一<br>一<br>一<br>一<br>一<br>一<br>一                                                                                                    | ★ 「支払<br>支払方                                                                                    | 方法再選択」ボタンをクリックす<br>法選択画面に移動します | する      |
|                | 家認識 「「「「」」の「「」」の「「」」の「「」」の「「」」の「「」」の「「」」の「                                                                                                    |                                                                                                 | 方法再選択」ボタンをクリックす<br>法選択画面に移動します | する      |
|                | 第二項目の目的では、「「「「」」」                                                                                                    |                                                                                                 | 方法再選択」ボタンをクリックす<br>法選択画面に移動します | する      |
|                | 本部構成の目的であり、「「「「「」」」」では、「「」」」では「「」」」では、「「」」」では、「」」」では、「」」では、「」」」では、「」」では、「」」」では、「」」、「」」、「」」、「」、「」、「」、「」、「」、「」、「」、「」、「」、                                                                                                    | <b>ドレンドログロンドログロンドログロンドログロンドログロンドログロンドログロンドロ</b>                                                 | 方法再選択」ボタンをクリックす<br>法選択画面に移動します | する      |
|                | 第二日本部内部の代表でも出題であったがありました。                                                                                                    | です<br>することに歴支えはありません。<br>と<br>は<br>転回<br>に<br>このペーシからダウンロードでき                                   | 方法再選択」ボタンをクリックす<br>法選択画面に移動します | する      |
| (注)()<br>(注)() | を認わ<br>本認わ<br>を認わ<br>を認わ<br>を認わ<br>を認わ<br>を認わ<br>を認わ<br>を認わ<br>を                                                                                                    |                                                                                                 | 方法再選択」ボタンをクリックす<br>法選択画面に移動します | する      |
| (注)预<br>受赎罪    | 第二日本の中では、「「「「「」」」」では、「「」」」では、「「」」」では、「「」」」では、「「」」」では、「」」」では、「「」」」では、「「」」」では、「「」」」では、「「」」」では、「」」では、「」」」では、「」」」では、「」」では、「」」」では、「」」では、「」」、「」、「」、「」、「」、「」、「」、「」、「」、「」、「」、「」、「」 | 「支払<br>ちです」<br>フロートする<br>することに歴支えはありません。<br>こ出職してください。<br>にこのページからダウンロードでき<br>ば区分の学生鼻輪裏項で確認してくた | 方法再選択」ボタンをクリックす<br>法選択画面に移動します | する。     |

| 說國會調藝時:<br>申込情報                          |                                                                                                    |                                                    |
|------------------------------------------|----------------------------------------------------------------------------------------------------|----------------------------------------------------|
| 学校         盛川大学           出願登録         〇 |                                                                                                    | 出願サイトトップ画面の出願履歴より                                  |
| 決済                                       |                                                                                                    | 「詳細を確認」ボタンをクリック                                    |
| 入試区分 総合型選抜1 奴育                           | 学部 学校教育教員養佐課程<br>算過来後二                                                                                                    |                                                    |
| Web入学系編集・封禁地行商務名シットのダウンロー                | Fは「詳細告補助」ボタンクリネク後の画面で行えます。                                                                                                    |                                                    |
|                                          |                                                                                                    |                                                    |
|                                          | 2                                                                                                    | 「入学願書ダウンロード」及び「封筒貼付用宛名                             |
|                                          | 未設持ちです<br>時を2500-ffでき                                                                                                    | シートダウンロード」 ボタンより PDF ファイルを<br>ダウンロードし、A4 用紙に片面印刷する |
| 写真は承認                                    | 待ちの状態でも出職することに差支えはありません。<br>写真の承認を待たずに出職してください。                                                                                                    |                                                    |
| (注)受験原は、指定さ<br>受験原のダウンロード<br>入学験書ダウンロード  | れたダウンロード期間にこのページからダウンロード<br>期間は、売留する入ば区分の学生最高量速で確認して<br>封閲貼付用宛名シートダウンロード                                                                                                    | C2237.<br>(たさい,<br>戻る                              |
|                                          |                                                                                                    |                                                    |
|                                          | (#20+1000/                                                                                                    |                                                    |
|                                          |                                                                                                    | ・入試によっては願書だけでなく、志望理由書や                             |
|                                          | 〒760-4523<br>(4)約3472413<br>(4)以下数約満分約4)                                                                                                    | 活動報告等も PDF ファイルに含まれます。<br>・ 願書に証明写真は表示されません。       |
|                                          | (教育学校祖名) 朝中<br>[入平和古田中]                                                                                                    |                                                    |
| Ľ                                        | AUGOVAN<br>AUGOVAN<br>AUG | ※印刷した書類に誤りがあることがわかった<br>場合は、該当箇所に赤字で修正を加えてくだ       |
| +                                        | 84 (1997) 1999)<br>84 (1997) 1999)                                                                                                    | さい(訂正印は不要)                                         |
| その他郵送が必要な書類                              |                                                                                                    |                                                    |
|                                          |                                                                                                    | 封筒貼付用宛名シートを角形2号封筒                                  |
|                                          | 11000 7760-9323-<br>高松市参考2316<br>(11000 1000 1000 1000 1000 1000 1000 10                                                                                                    | (240mm×332mm)に貼り付け、郵送が必要な<br>書類が全て封入されていることを確認し、   |
|                                          | (教育学部地名) 海中<br>(教育学部地名) 海中<br>[入学加考介中]                                                                                                    | <u>簡易書留・速達</u> で郵送する                               |
|                                          | Magazina         1000           Billion         1000           Anter state         1000           Lotter state         1000                                                                                                    |                                                    |

|                                                                     | STEP                                                                                                    | 94 受験票の印刷                                                                              |
|---------------------------------------------------------------------|----------------------------------------------------------------------------------------------------|----------------------------------------------------------------------------------------|
| 出版专导通行:101004927                                                    | /38                                                                                                    |                                                                                        |
| 申込情報                                                                | -                                                                                                    |                                                                                        |
| 学校 香川                                                               | 大学                                                                                                    |                                                                                        |
|                                                                     |                                                                                                    | 受験票ダウンロード期間に出願サイトトップ画面の                                                                |
|                                                                     | A REPORT OF A REPORT OF                                                                                                    |                                                                                        |
| R# O                                                                |                                                                                                    | 出腺履歴より「詳細を確認」ボタンをクリック                                                                  |
| 受付完了                                                                |                                                                                                    |                                                                                        |
| 出題内容                                                                |                                                                                                    |                                                                                        |
| 入院区分 総合                                                             | "空遥扳了 教育学部 子权教育教員表面課程                                                                                                    |                                                                                        |
|                                                                     | antes                                                                                                    |                                                                                        |
| HEVA PARA REDUKTIO                                                  | >- 14/2/02/02-116-116-116-116-22/02/02/02/02/02/02/02/02/02/02/02/02/0                                                                                                    | 114812                                                                                 |
| (Cž.)%<br>Star                                                      | ようないのです。     ないのでは、     ないのでは、     ないので、     ないので | 「デジタル受験票ダウンロード」ボタンより<br>受験票をダウンロードし、A4 用紙に印刷する<br>Rd # 0,000-Freest,<br>## 70% C< text |
| 入学願書ダウン                                                             | ロード 封筒貼付用宛名シートダウ                                                                                                    | ンロードデジタル受験票ダウンロード                                                                      |
|                                                                     | 戻る                                                                                                    |                                                                                        |
| <ul> <li>・受験票に証明写真は</li> <li>・受験票は入学試験値の際に必要ですのでおいてください。</li> </ul> | :表示されません。                                                                                                    |                                                                                        |
|                                                                     |                                                                                                    | INC                                                                                    |

STEP5 個別学力検査を受験

試験当日は、印刷した受験票を必ず持参してください。

※画面は変更となる場合があります。 ※学生募集要項を十分に確認の上、できる限り余裕をもって出願してください。

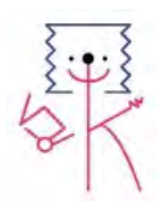